# -+- Ucity...

#### TRAINING GUIDE

# Work Flow Setup Web

러는 러는 러는 러는

## Work Flow Setup - Web

The Lucity suite offers you a comprehensive solution for Work Management. The *Work* module allows you to establish your work flow, track customer requests, create work orders, establish a preventative maintenance plan, set priorities, provide timetables, track system rehabilitation, and perform budget forecasting. In order for your employees to use these features, you as an administrator will need to perform the one-time setup actions listed in this workbook. You'll need to set up other aspects of your work flow in order to fully utilize the *Work* module; however, this workbook will give you a basic introduction. For additional information, consult the Lucity help guide.

First, we'll begin by discussing the work flow setup. We'll show you how to set up categories, create resource records, create work crews, enter problems, and establish work tasks. Then, we'll move on to notifications. Notifications are used to inform customers of their request's status as well as notify employees when a work order has been assigned to them or has become overdue. In this workbook, we'll show you how to create notification templates, set default notifications, and override notifications.

Finally, we'll show you how to set up *Work Options* and *General Options* for *Work Orders* and *Requests*. These options allow you to determine how your employees will enter various types of data into the *Work* modules.

#### **Table of Contents**

| Work Flow Setup                      |
|--------------------------------------|
| Getting Started2                     |
| Adding Categories or Sub-Categories4 |
| Resources                            |
| Crews 12                             |
| Problems                             |
| Work Tasks 20                        |
| Associating Resources 22             |
| Notification Templates               |
| Creating Email Notifications 25      |
| Customer Notifications               |
| Overdue Problem Notifications 30     |
| Overdue Task Notifications 34        |
| Overriding Notifications             |
| Work Options                         |
| Numbering Format                     |
| Editing Work Options 38              |
| Editing Request Options              |
| New to 14R2                          |

## Work Flow Setup

To get started using the *Work* module, you need to establish the work flow. This will help you coordinate your agency or department's unique terminology, functions, and procedures. You can associate actions with resulting tasks, assign crews to specific resources (employees, equipment, and materials), establish unit costs for resource expenses, document employees' training and certifications, and track resources.

The following modules are available to help you structure your work:

- Categories
   Fluids
- Employees
- Certifications

Problems

Causes

Crews

•

Contractors

Equipment

Exclusion Days

Classification

Work Tasks

Materials

Notifications used to be part of the Work Flow Setup, but have now been moved to the general menu. However, Notifications are still important to the Work Flow setup so they will be discussed here.

#### Getting Started

Before using the work flow setup modules listed above, we recommend creating an outline to help you better organize your infrastructure.

- 1. Identify all main departments such as Water, Sewer, Street, Administrative, etc.
- 2. Identify all employees, contractors, equipment, materials, and fluids and determine unit costs per hour. If available, include the appropriate ID numbers.
- 3. Create a list of all tasks or actions performed by each department.
- 4. Create a list of all problems encountered that require work for each department.
  - Problems refer to instances that generate work, such as potholes, sewer odor, etc.
- 5. Create a list of all causes that trigger work orders for each department.
  - Causes refer to what created the problem, such as weather, vandalism, etc.

Upon compiling your lists you will need to eliminate any duplicates. For instance, one department may label a cause 'Storm' while another department labels a cause 'Severe Weather'. Both departments refer to the same type of cause, but have given that cause different labels. You will need to decide which label to use.

#### Categories

First, you'll need to define the main categories found in your infrastructure. We recommend making each department a category. You may want to define more specific categories within your main categories. For example, Street Department is a main category while Engineering, Street Maintenance, and Traffic Services are all sub-categories of that main category. You may wish to go into even more detail by defining the divisions within a sub-category. For example, Curbs, Sidewalks, and Pavements are divisions of the Street Maintenance sub-category. You can add as many sub-categories as needed, but be aware that the more you create, the more complicated your system will become

| Main Category 🔶 Stre | et Department                     |
|----------------------|-----------------------------------|
| Sub-Categories 🛶     | Engineering<br>Street Maintenance |
| Divisions 🔶          | Curbs<br>Sidewalks                |
|                      | Pavements<br>Traffic Services     |

Next, you can group your resources (employees, equipment, materials, etc.) under the appropriate category or sub-category. For example, you may group street maintenance equipment, materials, tasks, problems, possible causes, and Street Department employees under the Street Maintenance sub-category.

Note that you can group assets under more than one category. For instance, you may have employees who work for more than one department, or equipment that is used by every department.

Notes:\_\_\_\_\_

### Adding Categories or Sub-Categories

1. Open the *Categories* module by selecting Modules>>Work>>Work Flow Setup>>Work Category Setup from the Modules Menu.

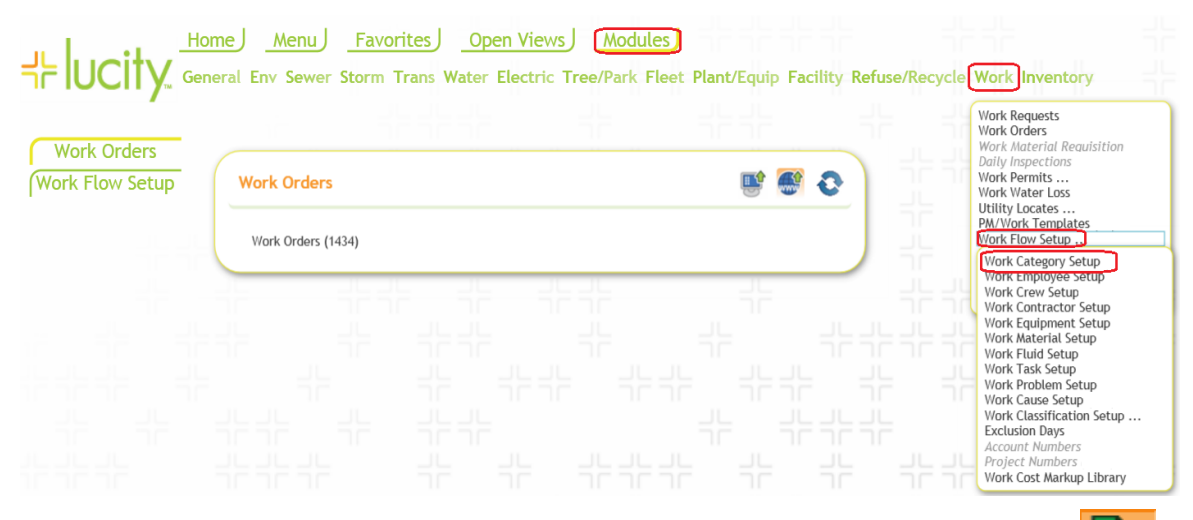

2. To add a **Category**, highlight the 'Categories' branch on the left and click the add icon. This Category folder appears at the top of the list, all user defined categories will appear underneath.

| _              | Category Setup                                                  |
|----------------|-----------------------------------------------------------------|
|                | SETUP PROBLEM CAUSE TASK CREW EMPLOYEE EQUIPMENT MATERIAL FLUID |
| - 🔁 Categories | CONTRACTOR CLASSIFICATION(EMPLOYEE) CLASSIFICATION(EQUIPMENT)   |
|                |                                                                 |
|                | Parent Category:                                                |
| 📥 🗁 Escilition | Category:                                                       |

a. Once the add icon is clicked, the Category setup is grayed out and the Category Code and Text for the new Category can be entered, Classification of inventory items can be selected and Common Name Inventory Item Type can be selected from the list.

|                                                                     | Category                                    | Setup          |               |                         |
|---------------------------------------------------------------------|---------------------------------------------|----------------|---------------|-------------------------|
| <b>b b</b>                                                          | SETUP PROBLEM CAUSE<br>CONTRACTOR CLASSIFIC | TASK CREV      | V EMPLOYEE EC | QUIPMENT MATERIAL FLUID |
| Categories     Admin                                                | 📄 🐁 🗡                                       |                |               |                         |
| Environmental     Environmental     Environmental     Environmental | Parent Category:                            | 50000          | Facilities    |                         |
|                                                                     | Category:                                   | 51000          | Facilties     |                         |
| - Facilities                                                        | Classification:                             | Inventory Iter | ms 🗸          |                         |
| Facility Building                                                   | Common Name:                                | No Inventory   | Item          |                         |
|                                                                     | UOM Type:                                   | Facility Roo   | f             | ^                       |
| Facility Furnishing                                                 | UOM Field :                                 | Facility Roo   | f Asset       |                         |
| 👘 Facility Roof                                                     | Unit of Measure:                            | Facility Roo   | m             |                         |
| 🗍 Facility Room                                                     | Account #:                                  | Facility Roc   | om Asset      |                         |
| Facility Site Asset                                                 | Proj No - Acct:                             | Facility Site  |               |                         |

3. To add a Sub-Category, highlight an existing category you wish to be associated with the new

| sub-category, and click the add i          | con. 🛅                                                  |                                                                                                    |
|--------------------------------------------|---------------------------------------------------------|----------------------------------------------------------------------------------------------------|
| Categories                                 | Category<br>Setup problem cause<br>Contractor classifie | Setup<br>e task crew employee equipment material fluid<br>cation(employee) classification(equipment) |
| Call Center                                | Parent Category:                                        |                                                                                                    |
|                                            | Category:                                               | 50000 Facilities                                                                                     |
| - Eacilities                               | Classification:                                         | Classification V                                                                                     |
| - 📅 Facility Building<br>- 📕 Facility Door | Common Name:                                            | No Inventory Item                                                                                    |

- 4. Create a Category name by entering a unique code and description. This will be used in the Category pick list throughout the *Work* modules.
  - In the example below, we've named the category "Facilities Room Assets"

| Category: | 51000 | Facilties Room Assets |  |
|-----------|-------|-----------------------|--|

- 5. Select a Classification from the drop-down menu.
  - If you select Classification: Inventory Items, the Common Name field will be enabled and you will be required to populate it.
     If you select Classification: Classification, the Common Name
  - If you select and the three Unit of Measure fields will remain inaccessible.
- 6. Select a common name from the drop-down menu. This links an asset to the category and enables work orders to pull quantity information from the module that houses that asset.

| Classification:  | Inventory Items 🗸        |              |  |
|------------------|--------------------------|--------------|--|
| Common Name:     | Sewer Service            |              |  |
| UOM Type:        | Facility Floor Section   | ~            |  |
| UOM Field :      | Facility Furnishing      |              |  |
| Unit of Measure: | Facility Irr Controllers |              |  |
| Account #:       | Facility Irr Nodes       |              |  |
| Proj No - Acct:  | Facility Irr Pipes       |              |  |
| Department:      | Facility Irr Valves      |              |  |
| Division:        | Facility Roof            |              |  |
| Sub-Division:    | Facility Roof Asset      |              |  |
| Aroos            | Facility Room            |              |  |
| Area.            | Facility Room Asset      | $\checkmark$ |  |
| Sub-Area:        | cicai                    | _            |  |

- Upon selecting a common name for an asset, an icon will appear next to that asset in the category tree.
- For example, in the Facility Maintenance category below, we've included the following common name assets:
  - Facility Building, Facility Door, Facility Floor, Facility Furnishing, Facility Roof, Facility Room, Facility Site and Facility Site Asset.

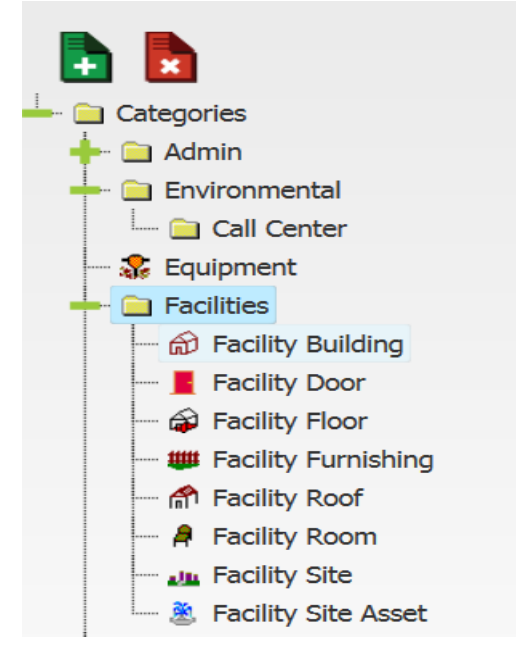

7. Select the UOM (Unit of Measure) Type from the pick list.

| UOM Type: | 1 Count |
|-----------|---------|
|           | 2 Sum   |

- If you select "count", the Quantity field in the *Work Orders* module will count the number of like assets associated with that work order.
- If you select "sum", the Quantity field will add the total measurements of the like assets.
- 8. Enter the field you want the system to sum in the UOM field. If you chose "count", you can leave this field vacant.
- 9. Select the unit of measure from the pick list.
  - For example, these include hours, each, gallons, feet, etc.

| Unit of Measure: |              | clear               |   |
|------------------|--------------|---------------------|---|
| Account #:       | Code         | Туре                | 1 |
| Proj No - Acct:  | 1            | Hours               |   |
| Department:      | 2            | Each                | ٩ |
| Division:        | 3<br>5 gal   | Count<br>5 Gal      | l |
| Sub-Division:    | Acre         | Acre                | l |
| Area:            | B-32<br>bag  | 32 oz Bottle<br>Bag | ļ |
| Sub-Area:        | Bale         | Bale                | l |
| 🚍 🛼 ×            | box<br>Bunch | Box<br>Bunch        |   |

10. Enter any default account or project numbers you want auto-populated in a work order when this category is selected.

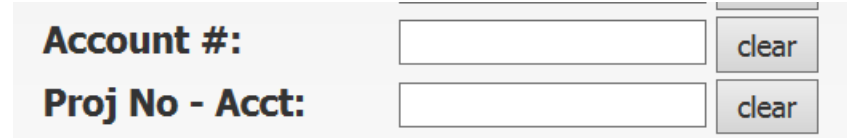

11. Select Department, Division, Sub-Division, Area & Sub-Area in the same manner as Unit of Measure.

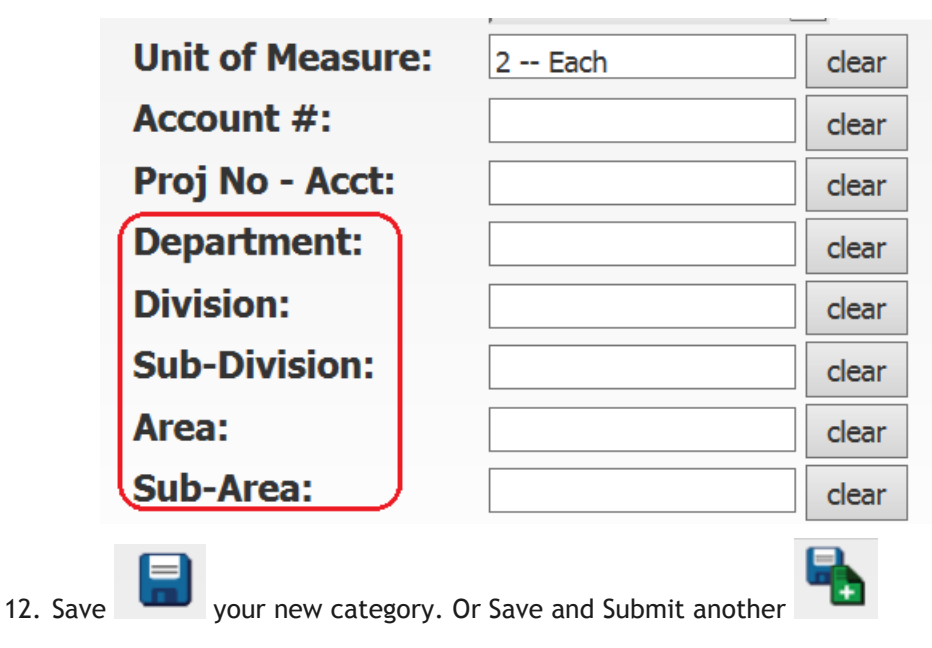

Notes:\_

#### Resources

As the next step in work flow setup, we'll go over how to create resource records. Resources include the employees, contractors, equipment, materials, and fluids needed to complete work orders. Each time you add a resource record, the resource will be added to the appropriate pick list (Employees, Fluids, Materials, etc.). These pick lists are available throughout the *Work* module. Individual work flow setup modules are available for each resource type; however, the steps to add a record and the functions in each module are similar. In this section, we'll go over the *Materials* setup module as an example.

1. Open the resource modules by selecting from the menu Modules>>Work>>Work Flow Setup>>Work Material Setup.

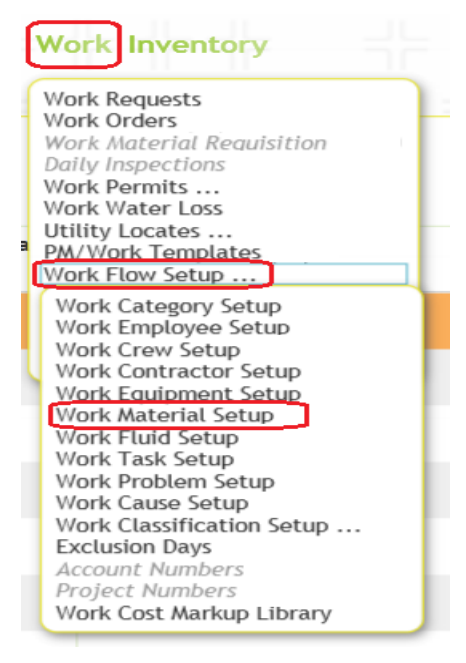

2. Opens up this screen.

| 4 |               | lυ            | city          | Home Menu Favorites              | Open Views           | <u>Modules</u>  |                 |                                                        |      |
|---|---------------|---------------|---------------|----------------------------------|----------------------|-----------------|-----------------|--------------------------------------------------------|------|
| 4 | ☆<br><b>⊡</b> | ( <b>2</b> )- | - 🌴 - 📑       | - 🖪 📀 🗟 📘                        |                      |                 | Work N<br>M     | A <b>aterial Setup</b><br>aterial Setup <del>米 -</del> |      |
|   |               |               | Material ID   | Material Text                    | Material Status Text | Active Material | Unit of Measure | Unit of Measure Text                                   | Make |
|   | ÷             | P             | PK-5342       | PLANTS & LANDSCAPING MATERIALS   |                      |                 |                 |                                                        |      |
|   | ÷             | P             | PK-5335       | SHOP SUPPLIES                    |                      | $\checkmark$    |                 |                                                        |      |
|   | ÷             | P             | Non-Inventory | Non-Inventory Material Purchased |                      | $\checkmark$    |                 |                                                        |      |
|   | ÷             | P             | P-Card        | P-Card Material                  |                      |                 |                 |                                                        |      |

3. Click the Add button on the top left of the toolbar to open up the input form for a new material record.

| ┽┝       | Work                  | Material Setup Form                                            |            |                                                                                                    |
|----------|-----------------------|----------------------------------------------------------------|------------|----------------------------------------------------------------------------------------------------|
|          | $\overleftrightarrow$ | Material ID*<br>Material Status                                | Material T | Fext*                                                                                                |
| <b>.</b> | ſ                     |                                                                | Gene       | eral                                                                                                 |
| <b>S</b> |                       | Unit of Measure Make Model Special ID Account # Proj No - Acct | <u>a</u>   | Unit Cost Journal Entry Import Warranty Length (days) Warranty Distance (miles) Warranty Vendor Code |
|          |                       |                                                                | 1          |                                                                                                    |

- 4. Enter the data specific to the material being loaded into the system on the input form.
  - a. Note: If marked; and will appear in the Work Order's pick list for this resource type. If this box is not marked, the resource will not be available for selection.

|          | $\sim$ | Material ID*                               |   | Material Text   | *                         |  |
|----------|--------|--------------------------------------------|---|-----------------|---------------------------|--|
| <b>•</b> | 25     | 9876                                       |   | Sample Material |                           |  |
|          |        | Material Status           1         Active | 雷 | Active Mat      | terial                    |  |
| <b>.</b> |        |                                            |   | Genera          | Ι                         |  |
| 8        |        | Unit of Measure<br>2 Each                  |   |                 | Unit Cost<br>5.000        |  |
|          |        | Make                                       |   |                 |                           |  |
|          |        | Ford                                       |   |                 | Journal Entry Import      |  |
|          |        | Model                                      |   |                 | Warranty Length (days)    |  |
| -0       |        |                                            |   |                 |                           |  |
|          |        | Special ID<br>Hoppic Truck                 |   |                 | warranty Distance (miles) |  |
|          |        | Account #                                  |   |                 | Wawanty Vender Code       |  |
|          |        | Account #                                  |   |                 |                           |  |
|          |        | Proj No - Acct                             |   |                 | <b>!!</b>                 |  |
|          |        |                                            |   |                 |                           |  |
|          |        | Department                                 |   |                 |                           |  |
|          |        | 4104020 Fleet Maintenance                  |   | 雷               |                           |  |
|          |        | r                                          |   |                 |                           |  |
|          |        |                                            |   |                 |                           |  |

5.

6. Once the material is saved click on the expand button to assign categories it can be used in.

| ☆ Work Material Setup |          |                    |                      |                      |                 |                 |                 |
|-----------------------|----------|--------------------|----------------------|----------------------|-----------------|-----------------|-----------------|
|                       | <b>(</b> | • 🄻 📑 🖥            | 📀 🗟 📘                |                      |                 | Mater           | ial Setup 📈 🗸   |
|                       |          | Material ID<br>🜩 🌹 | Material Text        | Material Status Text | Active Material | Unit of Measure | Unit of Measure |
| ÷                     | P        | 9876               | Sample Material      | Active               | <b>V</b>        | 2               | Each            |
| 4                     | P        | 9832               | POWER STEERING FLUID |                      | $\checkmark$    | grt             | Quart           |

7. Click on Categories and Add record to assign Categories

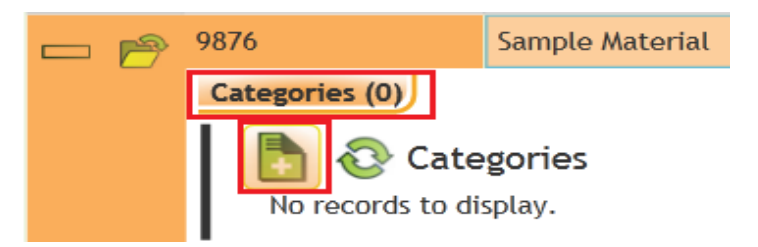

8. Add the categories

| ᆛᄂ                               | Work Materi                            | ial Setup Categor                                    | ies Form            |              |
|----------------------------------|----------------------------------------|------------------------------------------------------|---------------------|--------------|
|                                  | Catego                                 | pry*                                                 |                     |              |
| G                                | Category                               | <pre> &lt; &lt; 1 of 1 &gt;   &gt;  Descriptio</pre> | Reset Filter Filter | <i>;</i>     |
| *                                | 70000<br>Cancel                        | fleet<br>Fleet Maintenance                           | <u>167</u>          | Select       |
| And Click Sele<br>categories for | ect. Then click Save<br>r this record. | or Save and clos                                     | e if you are dor    | ne selecting |

9.

- 10. While each resource module tracks information specific to the resource type, all of the resource modules contain main form identification information plus the following 2 information tabs:
  - Categories Indicating what Categories the resource is associated with.

| - 19 | 424 Ec        | o Refuse & | Recycle           |  |
|------|---------------|------------|-------------------|--|
|      | Categories (1 |            |                   |  |
|      | 6             |            |                   |  |
|      |               | Category   | Category Text     |  |
|      | P             | 70000      | Fleet Maintenance |  |

• WO as Resource - Listing all work orders where the resource has been assigned.

| - 19 | 424        | Eco Refus       | e & Recycle     |           |               |      |
|------|------------|-----------------|-----------------|-----------|---------------|------|
| _    | Categories | s (1) Wo        | rk Orders (6)   |           |               |      |
|      |            | ۵ 🂼             | <b>e</b> e e    | 0         | csV           |      |
|      | Work C     | order # Ca      | tegory Text     | Main Tas  | k Text        |      |
|      | 2007-0     | 1 <b>707 Fl</b> | eet Maintenance | TIRES, TU | JBES, LINERS, | VAL  |
|      | 2007-0     | 1 <b>703 Fl</b> | eet Maintenance | TIRES, TU | JBES, LINERS, | VALV |
|      | 2007-01    | 1696 Fl         | eet Maintenance | TIRES, TU | JBES, LINERS, | VAL  |
|      | 2007-01    | 1669 Fl         | eet Maintenance | TIRES, TU | JBES, LINERS, | VAL  |
|      | -          |                 |                 |           |               |      |

| Notes: | <br> |
|--------|------|
|        |      |
|        | <br> |
|        |      |
|        |      |
|        |      |
|        |      |
|        |      |
|        |      |
|        |      |
|        |      |

#### Crews

The next *Work Flow Setup* module we'll discuss is the *Crew* module. Crews are another type of work resource. This module allows you to select a group of employees and include them as resources in a crew. In addition, you'll also be able to associate resources from the *Equipment*, *Materials*, and *Fluids* setup modules. This expedites data entry when creating a work order as it allows you to enter the crew numerical code instead of entering each individual employee, supervisor, and resource. When the crew code is entered into a work order, all associated employee and resource information will be automatically populated.

1. Open Modules>>Work>>Work Flow Setup>>Work Crew Setup from the Web application Modules menu.

| Work Inventory                                                                                                    |  |
|----------------------------------------------------------------------------------------------------|--|
| Work Requests<br>Work Orders<br>Work Material Requisition<br>Daily Inspections<br>Work Permits<br>Work Water Loss<br>Utility Locates<br>PM/Work Templates<br>Work Flow Setup |  |
| Work Category Setup<br>Work Employee Setup<br>Work Crew Setup<br>Work Contractor Setup<br>Work Equipment Setup<br>Work Matorial Setup                                        |  |

- 2. Click the *Add* button to enter a new record.
- 3. Enter Crew and Crew Text
- **4.** Note: If Active Crew is marked, the crew will be designated as active and will appear in the Work Order's pick list for crew type. If this box is not marked, Crew will not be available for selection.

| ᆛᄂ | Work Crew Setup Form                                            |
|----|-----------------------------------------------------------------|
|    | Crew* Crew Text* Supervisor Lead Worker Crew Status Active Crew |

5. Select the Supervisor and Lead Worker from the list if you want those fields to auto-populate on work orders using this Crew.

6. Save the Crew by clicking on the save and close button

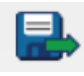

7. Locate the newly created crew on the grid and click on the expand button to assign categories it can be used in.

| ᠿᠿ                                                                       | WWSW | Sewer Maint Crew | 109 | BORIS ARANOV | 104 | ALLEN LANKASTER |
|--------------------------------------------------------------------------|------|------------------|-----|--------------|-----|-----------------|
| - 🖻                                                                      | WWSW | Sewer Maint Crew | 109 | BORIS ARANOV | 104 | ALLEN LANKASTER |
| Categories (0) Employee (0) Equipment (0) Material (0) Fluid (0) Contrac |      |                  |     |              |     |                 |

8. Assign Categories you would like this Crew to be used. Click on Categories and Add Record.

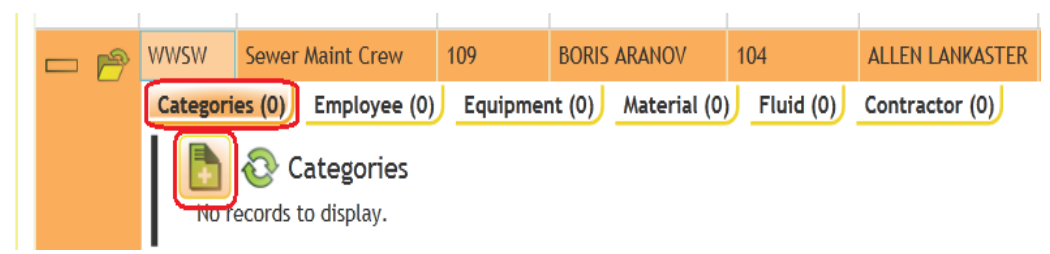

9. Open the Category list

| Work                  | ork Crew Setup Categories Form |  |  |  |
|-----------------------|--------------------------------|--|--|--|
| $\overleftrightarrow$ | Category*                      |  |  |  |

10. Select Category

|        |          |                  | T tobot T into | T IIIO | <b>D</b> # |  |
|--------|----------|------------------|----------------|--------|------------|--|
|        | Category | Descr            | iption         | 1      | Rec #      |  |
| ·      | 5        | sewer            |                |        |            |  |
| 20000  | 9        | Sewer Departme   | nt             | 89     |            |  |
| 21000  | 9        | Sewer Collection |                | 90     |            |  |
| 21100  | 9        | Sewer Manhole    |                | 91     |            |  |
| 21200  |          | Sewer Pipe       |                | 92     |            |  |
| 21300  | [ 9      | Sewer Service    |                | 93     |            |  |
| 22000  |          | Sewer Pump Stat  | ions           | 94     |            |  |
| 22100  | 9        | Sewer Pumps      |                | 95     |            |  |
| 22200  | 9        | Sewer Equipmen   | t              | 96     |            |  |
| 24000  | ç        | Sewer Misc       | -              | 99     |            |  |
|        |          |                  |                |        |            |  |
|        |          |                  |                |        |            |  |
| Cancel |          |                  |                |        |            |  |
|        |          |                  |                |        |            |  |

11. Save and Close

12. This Crew now has one category associated to it. More can be assigned the same way.

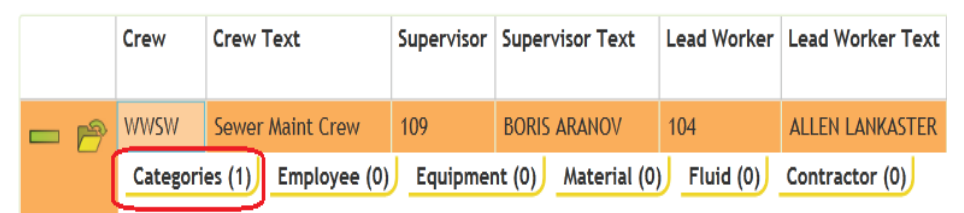

- 13. Adding Employees, Equipment, Material, Fluids and Contractors is accomplished the same way.
- 14. After you've saved your Crew record, you'll be able to select this crew in the Work Order Form when creating a new work order for that category

| 🙆 Add - Work O | rders - Windows Internet Explorer                                                  |                                                                                                    |   |                    |
|----------------|------------------------------------------------------------------------------------|----------------------------------------------------------------------------------------------------|---|--------------------|
|                |                                                                                    |                                                                                                    |   | ^                  |
|                | Work Order #<br>Status<br>2 New Work Order<br>Status Date<br>8/19/2014<br>10:57 AM | Category* 21300 Sewer Service Problem WWCMHOVI Overflow Main Task WWCMHOVI Sewer Overflow Mack Overflow | = | Document Available |
| Assigne        | d Crew                                                                             | More Ordor                                                                                              |   |                    |
| Ø              | Code<br>WWSW<br>Show All                                                           | 1 > > Reset Filter Filter<br>Type<br>Sewer Maint Crew                                                   |   | Select             |

15. As you can see below, after adding resources to the Crew

| - 🄊 | WWSW     | Sewer Maint Crew   | 109         | BORIS ARANOV       | 104       | ALLEN LANKASTER |
|-----|----------|--------------------|-------------|--------------------|-----------|-----------------|
|     | Categori | ies (1) Employee ( | I) Equipme  | nt (1) Material (2 | Fluid (0) | Contractor (0)  |
|     |          | 🚔 📀 🗟              |             |                    |           |                 |
|     |          | Resource           | Resource Te | xt                 |           |                 |
|     |          | 🖻 G790671          | ROD         |                    |           |                 |
|     |          | 🖻 G43044000        | SNAP RINGS  |                    |           |                 |

16. Then using that crew on a Work Order task

| ᆛᄂ           | EVAI | L1 WO Tasl      | k Complete         |             |   |                           |                           |   |
|--------------|------|-----------------|--------------------|-------------|---|---------------------------|---------------------------|---|
|              | 53   | Task*           | Emergency Response | <br>        | 6 | Use Actual Res Cost       | ✓ Use Est Res Cost        |   |
|              |      | Task Crew       | Sewer Maint Crew   |             | 8 | Act Labor Hours           | Est Labor Hours           | Ľ |
|              |      | Task Supervisor | BORIS ARANOV       |             | 雷 | Act Labor Cost            | Est Labor Cost<br>0.00    | Ľ |
| $\mathbf{O}$ |      | Task Start Date | Task Start Time    | Class       |   | Act Material Cost<br>0.00 | Est Material Cost<br>0.00 | ľ |
| -            |      | Task End Date   | Task End Time      | Hours       |   | Act Fluid Cost<br>0.00    | Est Fluid Cost<br>0.00    | F |
| E0           |      | Status          |                    | Seq No<br>1 |   | Act Equip Cost<br>0.00    | Est Equip Cost<br>0.00    | E |
|              |      | Account #       |                    |             |   | Act Contractor            | Est Contractor            | C |

17. All of the resources (Employees, Equipment, and Material) that were associated with our Sewer Maint Crew have been automatically entered by the system into the *Work Order* module's Resources grid.

| 5 |   |               |       |         |         |            |             |          |           |          |            |            |           | W         | ork Ord      | lers        |       |
|---|---|---------------|-------|---------|---------|------------|-------------|----------|-----------|----------|------------|------------|-----------|-----------|--------------|-------------|-------|
|   |   | <b>(</b> ]- ( | 0     | ₹-      |         | <b>e</b> 🕬 |             | - 2      | csv       |          |            |            |           |           |              | Work        | c Or  |
|   | ( | Work Orde     | er #  | Categor | y Text  |            | Main Task   | Text     |           | Problem  | Text       | Rea        | son Text  | Lead Wo   | orker Text   | Assigned Cr | ew -  |
|   | P | 2014-0008     | 8     | Sewer S | ervice  |            | Odor Cont   | rol Main | tenance   | Odor Co  | ntrol      |            |           | ALLEN L   | ANKASTER     | Sewer Maint | : Cre |
|   | _ | Locations     | s (1) | Assets  | s (1)   | Checklist  | (0) Wor     | k Order  | Events    | (0) Tas  | iks (1) W  | ork Order  | Tracking  | (5) Co    | mments (0)   | J           |       |
|   |   |               |       |         |         | 50         | csv         |          |           |          |            |            |           |           | Т            | asks 🔀-     |       |
|   |   |               |       | Seq No  | Task    | Task T     | Text        | St       | art Date  | End Dat  | e UOM      | # of Unit  | s Total C | Cost Calc | 'd Unit Cost | Actual Lab  | oor H |
|   |   |               |       | 1       | FR      | Fmerg      | iency Respo | nse      |           |          | Fach       | 0.0        | 0 0       | 00        | 0.00         |             |       |
|   |   |               | ٣r    | Emplo   | vees (1 | 1) Equip   | oment (1)   | Mater    | ials (2)  | Fluids   | 0) Contra  | actors (0) |           |           | 0.00         |             |       |
|   |   |               |       |         |         |            |             |          | Naterials | X-       |            |            |           |           |              |             |       |
|   |   |               |       |         |         | Material   | l Mater     | ial Text | Alt De    | cription | Start Date | End Dat    | e UOM     | Units     | Unit Cost    | Total Cost  | Re    |
|   |   |               |       |         | -9      | 0700474    |             |          |           |          |            |            |           |           | 0.000        | 0.00        |       |
|   |   |               |       |         | đ       | G/906/1    | 1 ROD       |          |           |          |            |            | Each      | 0         | 0.000        | 0.00        |       |
|   |   |               |       |         | P       | G430440    | 000 SNAP    | RINGS    |           |          |            |            | Each      | 0         | 0.000        | 0.00        |       |
|   |   |               |       |         |         |            |             |          |           |          |            |            |           |           |              |             |       |

Notes:

#### Problems

In this next *Work Flow Setup* step, we'll discuss how to create records for problems that result in work orders. All of the records that you enter into the *Problems* module will be added to the pick list used throughout the *Work* module. When you select a problem from the list in *Work Orders*, the default information, scripts, and notifications will also be carried over.

It's important to keep in mind that problems are different from causes in *Work Flow Setup*. A problem is something that generates a work order. This includes sewer stoppage, sewer odor, pothole, missing sign, etc. A cause is something that creates a problem, such as weather, flooding, vandalism, or accident.

1. Open Modules>>Work>>Work Flow Setup>>Work Problem Setup from the Web application Modules menu.

| Work Requests             |     |
|---------------------------|-----|
| Work Orders               |     |
| Work Material Requisition |     |
| Daily Inspections         |     |
| Work Permits              |     |
| Work Water Loss           |     |
| Utility Locates           |     |
| PM/Work Templates         | _   |
| Work Flow Setup           | _   |
| Work Category Setup       | 1   |
| Work Employee Setup       | - 1 |
| Work Crew Setup           | _   |
| Work Contractor Setup     | _   |
| Work Equipment Setup      | _   |
| Work Material Setup       | _   |
| Work Fluid Setup          | _   |
| Work Task Setup           | _   |
| Work Problem Setup        | _   |
| Work Cause Setup          | _   |
| Work Classification Setup | _   |
| Exclusion Days            |     |
| Account Numbers           |     |
| Project Numbers           |     |

- 2. Click the *Add* button <sup>1</sup> to enter a new record.
- 3. Problem Setup Input Form is displayed.

| ┥┝       | Work I                | Problem Se                                                                   | tup Form      |   |                |           |                                                          |
|----------|-----------------------|------------------------------------------------------------------------------|---------------|---|----------------|-----------|----------------------------------------------------------|
|          | $\overleftrightarrow$ | Problem*                                                                     | Problem Text* |   |                |           |                                                          |
|          |                       | Problem Statu                                                                | s             | 雷 | Active Problem |           | 311 Problem                                              |
| ₽        |                       |                                                                              |               |   | WO Enable      | PM Enable | Req Enable                                               |
| <b>€</b> |                       | Default Task<br>Category<br>Department<br>Division<br>Supervisor<br>Priority | ]             | 8 | Defaults       |           | Cust Thank You Cust Completed Overdue Days Overdue Notif |

4. Input a problem code and problem text.

Θ

| Note: If Active Problem is marked, the Problem will be designated as active, if              |  |  |  |  |  |  |  |
|----------------------------------------------------------------------------------------------|--|--|--|--|--|--|--|
| this is not selected the problem will not appear in any pick lists throughout the            |  |  |  |  |  |  |  |
| system. The Req Enable and WO Enable must be selected to allow the                           |  |  |  |  |  |  |  |
| problem to be selectable from either the Work Order Module or Request Module. If             |  |  |  |  |  |  |  |
| this box is not marked, the Problem will not be available for selection in either<br>Module. |  |  |  |  |  |  |  |
| Work Problem Setup Form                                                                      |  |  |  |  |  |  |  |
| Problem* Problem Text*                                                                       |  |  |  |  |  |  |  |
| er Sewer Over Flow                                                                           |  |  |  |  |  |  |  |
| Problem Status 311 Problem                                                                   |  |  |  |  |  |  |  |
| WO Enable PM Enable Req Enable                                                               |  |  |  |  |  |  |  |
| Defaults                                                                                     |  |  |  |  |  |  |  |

5. Select any defaults you want associated with this problem

Default Task

a. Default Task, Category, Department, Division, Supervisor, Priority entries will all be carried to a work order if selected

|    |         | Defaults                                                                                                    |   |
|----|---------|----------------------------------------------------------------------------------------------------|---|
|    |         | Default Task                                                                                                    |   |
|    |         | Cust Thank You                                                                                                    |   |
|    |         | Category                                                                                                    |   |
|    |         | Cust Completed                                                                                                    |   |
|    |         | Department                                                                                                    |   |
|    |         | Division                                                                                                    |   |
|    |         | and a second second sec |   |
|    |         | Supervisor Overdue Days                                                                                                    |   |
|    |         |                                                                                                    |   |
|    |         | Priority Overdue Notif                                                                                                    |   |
|    |         |                                                                                                    |   |
|    |         |                                                                                                    |   |
|    |         | Overdue Days                                                                                                    |   |
|    |         |                                                                                                    |   |
|    |         | Overdue Notif                                                                                                    |   |
|    | b.      | Notifications for Problems are driven by the use of and will be                                                                                                    | e |
|    |         | covered later in this document.                                                                                                    |   |
|    |         | Cust Thank You                                                                                                    |   |
|    |         |                                                                                                    |   |
|    | 6       | Citizen response empile pro used if                                                                                                    |   |
|    | ٤.      | are checked                                                                                                    |   |
|    |         |                                                                                                    |   |
| 6. | Save an | nd Close                                                                                                    |   |

7. Locate the newly created problem on the grid and click on the expand button to assign categories it can be used in.

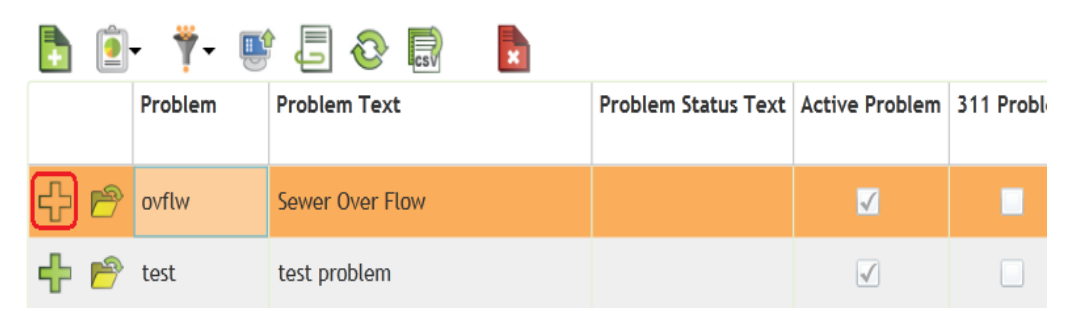

8. Click on Categories and Add Record

|     | Problem     | Problem Text                                      | Problem Status Text | Active Pr |
|-----|-------------|---------------------------------------------------|---------------------|-----------|
| - 🎅 | ovflw       | Sewer Over Flow                                   |                     | ✓         |
|     | Scripts (0) | Notifications (0)<br>Categories<br>ds to display. | )                   |           |

9. Open the Category list.

| ┥┝ | Work                  | Problem Setup Cate | egories Form |
|----|-----------------------|--------------------|--------------|
| •  | $\overleftrightarrow$ | Category* Priority | <b>a</b>     |
|    |                       |                    |              |

10. Select Category and define a default Priority if wanted.

- 11. Save and Close
- 12. Problems can also include Scripts, questions to be asked of the customer calling in a request.

13. To add a Script click on the Scripts Tab.

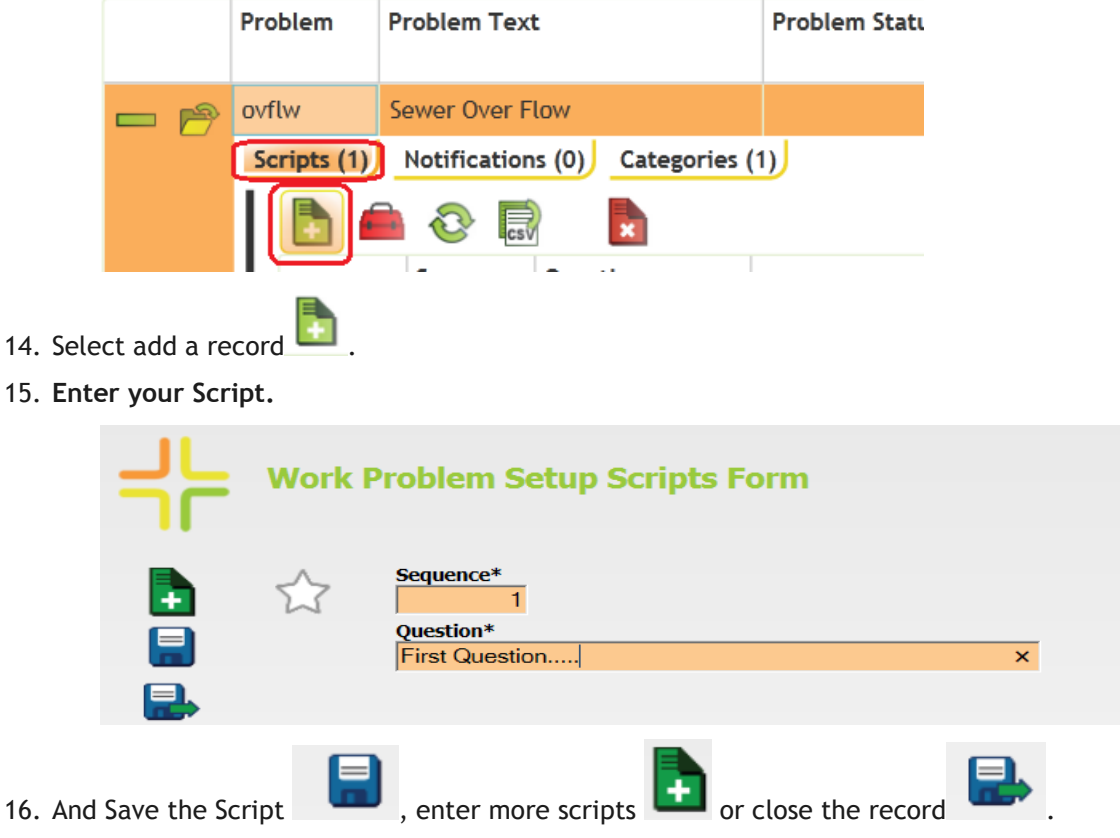

These scripts will be automatically carried over to the work order when this problem is selected.

Notes:

#### Work Tasks

After establishing categories, creating resource records, and entering problems, you'll want to create records in the *Work Tasks* module for each task performed when completing a work order. Each task record you create is added to pick lists used throughout the *Work* module. The task records consist of default information for the task, such as unit cost, estimated completion time, resources used, and associated work order categories. Whenever a task is selected as the main task in a work order, all default information will automatically be carried over to that work order.

1. Open the tasks module by selecting from the menu Modules>>Work>>Work Flow Setup>>Work Task Setup.

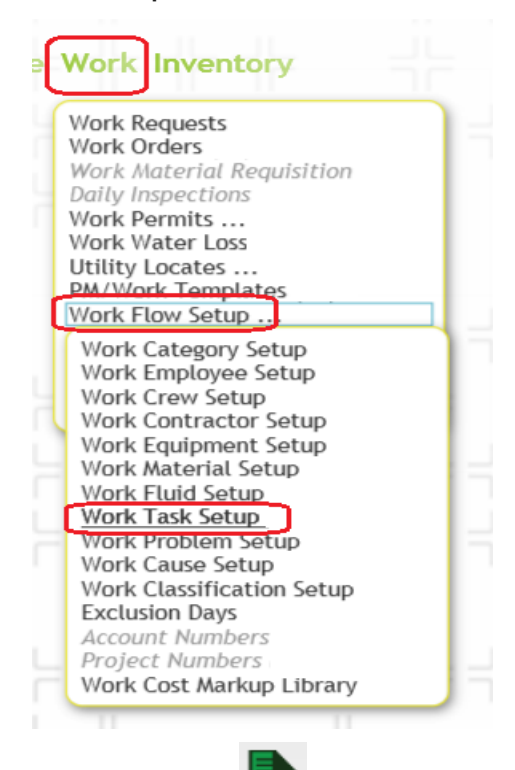

- 2. Click the *Add* button **used** on the toolbar to enter *a new record*.
- 3. Enter a Task Number and Task Text

| ᆛᄂ | Work Tasks Form                         |
|----|-----------------------------------------|
|    | Task* WWSR Active Task Daily Wrk Enable |
|    | Task Text*       Sewer Overflow Repair  |

4. Check Active Task to make the task active, this is required for the task to appear in any system pick lists.

- 5. Check Daily Wrk Enable to make this task usable in the Daily Work Module
- 6. Check Main Task to make this task selectable as a Main Task on a Work Order
- 7. Check **Sub Task** to make this task selectable as a Sub Task to record hours against.
- 8. Check **PM Enable** to make this task selectable in the PM/WO Template Module.
- 9. Check WO Enable to make this task selectable in the Work Order Module.
- 10. Check Timesheet Enable to make this task selectable in the timesheet Module.
- 11. Select any other default fields that you would like to auto-populate the work order with when this task is used.

| Priority                  | Account # |                |
|---------------------------|-----------|----------------|
| 留                         |           |                |
| Crew                      |           | Classification |
|                           | 雷         | 留              |
| Lead Worker               |           | Department     |
|                           | 雷         | 雷              |
| Supervisor                |           | Division       |
|                           | 雷         | 雷              |
| Unit Cost Unit of Measure |           | Sub-Division   |
|                           | 留         | <b>a</b>       |
| Valuation Adj             |           | Area           |
| <b>a</b>                  |           | <b>a</b>       |
|                           |           | Sub-Area       |
|                           |           |                |
|                           |           |                |

12. Input any Estimates in to the appropriate fields if desired.

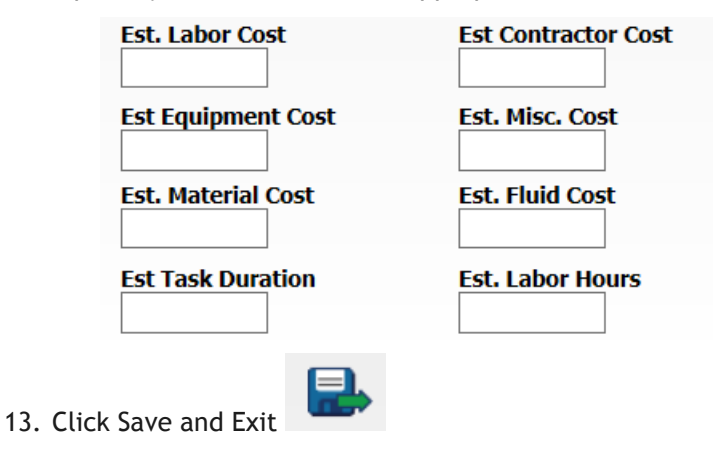

14. Expand the new task.

| 🛅 遵 🕇    | - 🚔 📑             | 5 📀  | cs                           |   |
|----------|-------------------|------|------------------------------|---|
| Accou    | unt # Active Task | Task | Task Text                    | A |
| <b>₽</b> | <b>I</b>          | WWSR | Sewer Overflow Repair        | Í |
| 슈 🖻      |                   | 108  | Install Cured-In-Place Liner |   |
| LL 🔊     |                   | 107  | Sawout Extended Tap          |   |

15. Categories, Resources, Checklists, etc. are all added in the same way as above. You'll generally include information in the following important areas:

| ( | - 🖻 |           | V       | WWSR      | Sewer Overfl  | ow Repair    |           |        |           |                 |       |                   |             | cm             | 8/19/20  | 14 1:56:00 PM  |   |
|---|-----|-----------|---------|-----------|---------------|--------------|-----------|--------|-----------|-----------------|-------|-------------------|-------------|----------------|----------|----------------|---|
|   |     | Checklist | (0) Emp | loyee (0) | Equipment (0) | Material (0) | Fluid (0) | Contra | ictor (0) | Related Tasks ( | 0) Re | sulting Tasks (0) | Routing (0) | Task Notificat | ions (0) | Categories (0) | ) |

- **Resources** Associate Employees, Materials, Fluids, Equipment with a task. Makes the resources available for use on a work order when the task is selected as the Sub Task.
- **Categories tab** Associate a category(s) with a task. Makes the task available when a category is chosen in the *Work Orders* module.

#### Associating Resources

Once you have created categories and sub-categories, you can begin associating resources from the other setup modules (*Equipment*, *Materials*, *Tasks*, *Employees*, *Crews*, etc.). Associating resources with a category enables the *Work* module to automatically populate resource data when a category is selected in a work order or request. To associate a resource with a category, complete the following steps:

1. Navigate to Modules>>Work>>Work Flow Setup>>Work Category Setup

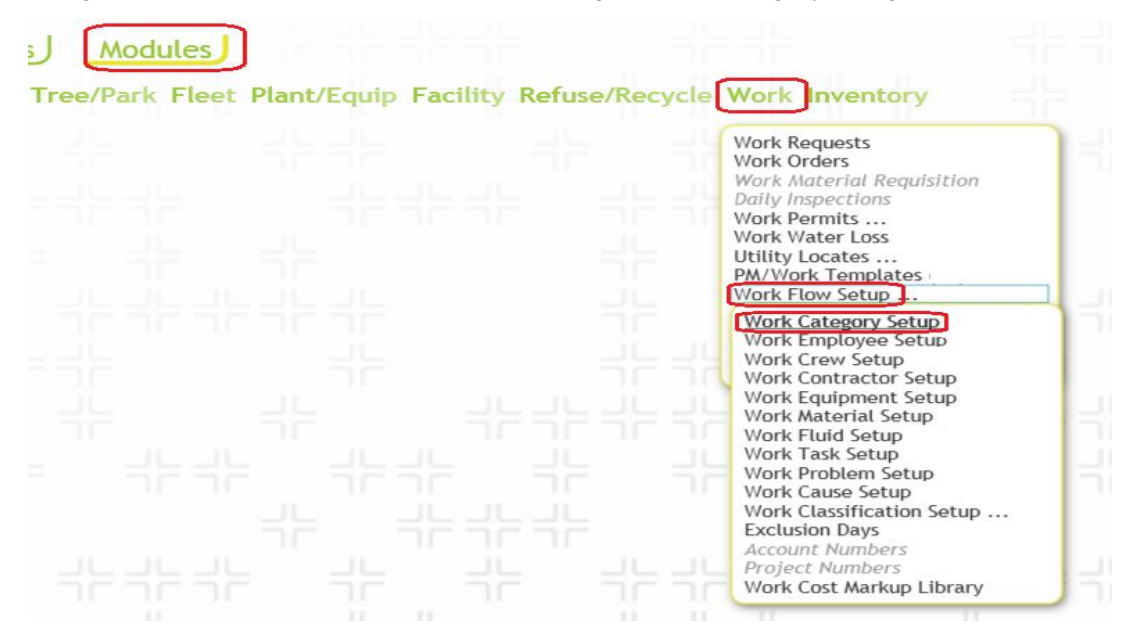

2. The Main Category Display will appear; from this screen you can associate all resources types with categories.

| Category             | Setup                                                                                                    |
|----------------------|----------------------------------------------------------------------------------------------------|
| SETUP PROBLEM CAUS   | E TASK CREW EMPLOYEE EQUIPMENT MATERIAL FLUID                                                                                                    |
| CONTRACTOR CLASSIFIC | CATION(EMPLOYEE) CLASSIFICATION(EQUIPMENT)                                                                                                    |
|                      |                                                                                                    |
| Parent Category:     |                                                                                                    |
| Category:            |                                                                                                    |
| Classification:      | $\checkmark$                                                                                                    |
| Common Name:         | No Inventory Item                                                                                                    |
| UOM Type:            |                                                                                                    |
| UOM Field :          | Custom 🗸                                                                                                    |
| Unit of Measure:     | clear                                                                                                    |
| Account #:           | clear                                                                                                    |
| Proj No - Acct:      | clear                                                                                                    |
| Department:          | clear                                                                                                    |
| Division:            | clear                                                                                                    |
| Sub-Division:        | clear                                                                                                    |
| Area:                | clear                                                                                                    |
|                      | Category<br>SETUP PROBLEM CAUSE<br>CONTRACTOR CLASSIFIC<br>W<br>Parent Category:<br>Classification:<br>Category:<br>Classification:<br>Common Name:<br>Common Name:<br>UOM Type:<br>UOM Field :<br>UOM Field :<br>UOM Field :<br>UOM Field :<br>Division the sure:<br>Department:<br>Division:<br>Sub-Division:<br>Area: |

3. Select the appropriate resource tab. For example, if you want to associate a material with a category, you would select the Material tab.

Category Setup setup problem cause task crew employee equipment material fluid contractor classification(employee) classification(equipment)

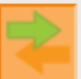

4. Click the Start/Stop Linking Categories Icon . Your Categories tab greys out since you are editing the materials, (tab we had selected). Click on the check boxes of the categories you wish to share resources between. Your Show materials pick list now includes all the Categories you have selected.

|                               | Catego                          | ory Setup                                               |                                   |                                                                            |        |
|-------------------------------|---------------------------------|---------------------------------------------------------|-----------------------------------|----------------------------------------------------------------------------|--------|
| L Categories<br>↓ C Admin     | SETUP PROBLEM<br>CONTRACTOR CLA | CAUSE TASK CREW EI<br>SSIFICATION(EMPLOYEI<br>OShow all | MPLOYEE<br>E) CLASSE<br>Materials | EQUIPMENT MATERIAL FI<br>FICATION(EQUI<br>Show Materials for Fleet Mainter | enance |
| Fauinment                     | Material ID                     | Material Text                                           | Active                            | Department Description                                                     | Unit   |
| Facilities                    | 9876                            | Sample Material                                         | true                              | Fleet Maintenance                                                          | Ea     |
| 🕞 😪 🖨 Fleet Maintenance       | 424                             | Eco Refuse & Recycle                                    | true                              | Fleet Maintenance                                                          | Ea     |
| 🕂 🔲 📄 Public Works Department | 283                             | Sand                                                    | false                             |                                                                            | Ba     |
|                               | 282                             | Cement                                                  | false                             |                                                                            | Ba     |

Work Flow Setup

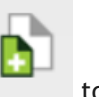

5. Highlight the resources you want to share (more than one if you want) and click

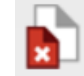

attach, or to detach between the categories

- Note that the resource will be automatically associated with that category and all subcategories if you are assigning it to a higher level category.
  - Admin
     Commercial Commercial Collection
- 6. You can also click on the OShow all Materials button to reveal a list of all resources included in the Material setup module to add resources as well.
- 7. These same steps apply to linking, tasks, causes, crews, etc. You can associate as many resources as needed with your categories. Each resource can be associated with more than one category.

### Notification Templates

Now that you've established categories, created resource records, entered problems, and created a series of work tasks, you can set up your notification templates. These templates are created in the Modules>> General>>Notification Setup. Notification templates can be used for several modules, throughout Lucity. For Work the notifications are sent from the Work Order module, Work Requests module, *Master Project* module, and *Project PO* module.

Notifications can be used in any of the following ways:

- To automatically alert employees and supervisors when a new work order is created and assigned to them.
- To alert employees that the problem in a request or a task in an open work order has changed or is past due.
- To thank customers for their requests (Thank You email).
- To inform customers that you have taken care of the problem reported (completion ٠ email).
- To automatically alert supervisors when a work order is complete. •
- To automatically alert supervisors when a work order's priority is changed •

Notifications can be formatted as emails, text messages, Lucity Messenger pop-ups, or reports. Customer notifications and overdue task notifications are sent as emails by default. This section will cover creating a notification template, then setting up a customer notification, or either type of overdue notification. For more detailed information about creating notification templates, or about setting up other types of notifications please read the Notifications guide also included in the ACT material.

Note: For any email notifications to be sent, the Lucity Services must be installed on the server.

#### Creating Email Notifications

1. Open the *Notification Setup* module by selecting Modules>>**General>>Notification Setup** from the Web application Modules menu.

| n haasta a              | Home Menu                                                                                                    | Favorites C    | pen Views                      | Modules     |
|-------------------------|----------------------------------------------------------------------------------------------------|----------------|--------------------------------|-------------|
| ל <sup>ה</sup> וועכוזע. | General Env Sewer St                                                                                           | orm Trans Wate | er <mark>Electri</mark> c Tree | /Park Fleet |
|                         | Customers<br>Parcels<br>Street Name<br>Custom<br>Notification Setup<br>Mobile Offline Caching Setup<br>Options |                |                                |             |

2. Click the *Add* button **I** on the toolbar to enter *a new notification record*.

| ┥┝ | Default Notification Form                                |               |                                                |       |          |
|----|----------------------------------------------------------|---------------|------------------------------------------------|-------|----------|
|    | Notification Label* Request Notice Notification Ty Email | /ре*          | Notification Module 2 Work Requests            | CC Re | cipients |
|    | Recipient List                                           | Message       |                                                |       |          |
|    |                                                          | $\hat{}$      |                                                |       | $\sim$   |
| •  | Subject                                                  |               |                                                |       |          |
| -  | Printer                                                  |               | Sender Type           1         System Default | 雷     |          |
| Ŀo | Request Report                                           |               | Sender Email Address                           |       |          |
|    | Work Report                                              | _             |                                                |       |          |
|    | Last Modified By Last Modified Date Last M               | lodified Time |                                                |       |          |
|    | Created By Creation Date Time                            |               |                                                |       |          |

- 3. Enter a unique notification label. This allows you to easily identify your template.
  - We've titled the example above, "Request Notice". We'll be using this sample template to send a request notification back to the customer.
- 4. Select the Notification Type in the header. You'll click on the caption button to choose from a

|   | Notification Type* |   |
|---|--------------------|---|
|   | 1 Email            | 雷 |
| - |                    |   |

pick list.

- The Notification Types include Email, Report to Printer, Report to Default Printer, and Messenger.
- The format you select will determine which fields need to be filled out on the screen above.
- We've selected "Email" for our example.

• The majority of notification types only support Email notifications. General Problem and Task notifications support the other types of notifications.

| lotif | ication Module | _ |
|-------|----------------|---|
| 2     | Work Requests  | 雷 |
|       |                |   |

This specifies which

- module this notification will be available for. If a notification could be triggered by two separate modules, select either one of them from the list.
  - For our example we chose Work Request.

5. Select the Notification Module.

- 6. In order for the email message to be sent, you'll need to include an email address in the recipients list. Some notifications pull recipients from the modules the notification is sent from and don't need recipients added to the notification's recipient list. However, any recipients that are specified in the notification template will receive the notification every time it is used, no matter what.
  - You can choose to include multiple emails in the recipient list. Use a semi-colon to separate the email addresses.

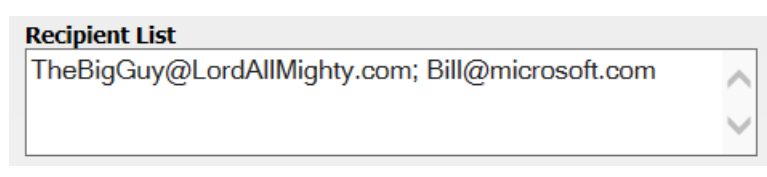

- For this example we aren't going to add any email addresses to the recipient list. The email address of the customer putting in the request will be supplied by each request.
- 7. Type what you would like to appear in the subject line of the email.

| Subject        |  |
|----------------|--|
| Request Notice |  |

8. Message field, type what you would like to appear in the email body text.

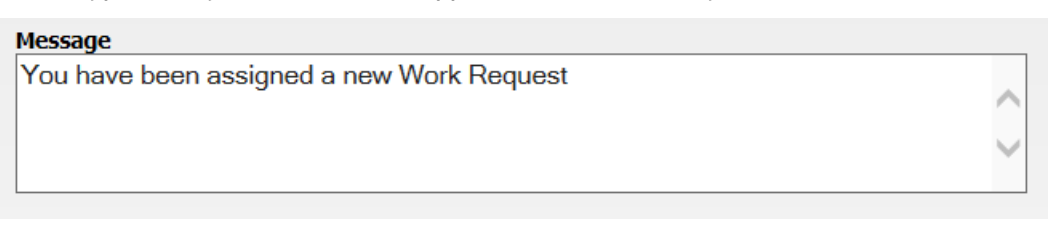

- 9. You can automatically insert field data from the work order or request into the subject line or email body of a notification.
  - Data can be auto-inserted from the main tables, which are dependent on what notification module was selected. In this example we used the Request Module so the fields that are usable are from the Request Module (WKREQ) fields (i.e. RQ\_NUMBER, RQ\_MEMO1, etc.).
  - To auto-insert data, enclose field names in brackets [].
  - In this example we have opened up a request form in the web.

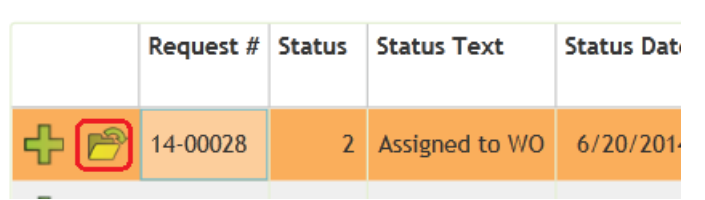

| ᆛᄂ      | EVAL2 Request Detail Complete                            |
|---------|----------------------------------------------------------|
|         | Request #     Status       14-00028     2 Assigned to WO |
|         | Cus                                                      |
|         | Phone #*                                                 |
| <u></u> | Name* Name (2)*                                          |
| 8       | Bldg # Req Street Name Apart                             |
| -       | Bldg # 2 Req Street Name 2                               |
| Ē       | Req City Req State                                       |
| 9       | Req Country                                              |
|         |                                                          |

• Field names can be found by clicking the properties in each module and selecting a field. The Table & Field Name will be listed in the Caption box. Since this Notification Type is a Request all that is needed is the field name.

| Attp://clintmartineau/LUCITYWEB/Pi                                                                                                    | rotected/EditableProperties.html?modid=50&processid=14 - Windows Internet Explorer                                   |
|----------------------------------------------------------------------------------------------------|----------------------------------------------------------------------------------------------------|
| Area<br>Area Text<br>Asset Rec #                                                                                                    | Editable Field Properties                                                                                            |
| Asset Type Text<br>Assigned Crew Text<br>Building Type<br>Building Type Text<br>Business<br>Category<br>Category Rec #                    | WKREQ - RQ_CAT_TY<br><i>Current Caption: Category Text</i><br>User Defined Caption:<br>Lucity Caption: Category Text |
| Category Text<br>Cause<br>Cause Text<br>City Location<br>City Location Text<br>Comment from Customers<br>Created By<br>Creation Date Time | Editing Lucity Does Not Allow Editing of this Field Definition                                                       |

- In our example below, we have included the following fields:
  - RQ\_LINK1 Affected Asset
  - RQ\_PROB\_TY Problem Type
  - RQ\_FLLW\_DT Due Date

#### Message

A Request has been submited on [RQ\_LINK1] for a [RQ\_PROB\_TY]. The due date is [RQ\_FLLW\_DT].

• The data in these fields will then be automatically inserted in the email notification. Thus, in our example, the email notification body will read: "A request has been submitted on [this affected asset, e.g. pavement] for a [problem, e.g. pothole]. The due date is [whatever date has been set, e.g.10/15/2014]."

#### Customer Notifications

You can use an email template like the one you just created to set up customer notifications. These are the 'Thank You' and 'Completed' emails sent from *Requests*.

Who receives the notifications?

- The 'Thank You' email is sent to the original requester, as well as any requesters that were added to the record at a later date.
- When the request or associated work order status is 'Complete,' the 'Completed' email will be sent to all requesters listed.
- These notifications are also sent to anybody specifically included on the Recipient list on the notification template. (For example, sometimes supervisors like to see an email for all requests that come in.)

When are the notifications sent?

- 'Thank You' emails are sent automatically when the request is saved, as well as anytime a requester is added to the record.
- 'Completed' emails will be sent to all requesters when the request or work order status is changed to 'Complete'.

To start we will need to specify which notification templates will be used for the customer notifications. This is done in the *General*>>Options>>Work Options module.

1. Open Modules>>General>>Options>>Work Options from the Web application main menu.

| + lucity | Home Menu Favorites Open Views Modules<br>General Env Sewer Storm Trans Water Electric Tree/Park Fleet              |
|----------|----------------------------------------------------------------------------------------------------|
|          | Customers<br>Parcels<br>Street Name<br>Custom<br>Notification Setup<br>Mobile Offline Caching Setup<br>[Options]    |
|          | General Options<br>Park Options<br>Sewer Options<br>Store Options<br>Storm Options<br>Water Options<br>Work Options |

2. Select the Edit Button, 4. Click on Requests tab and scroll to the bottom

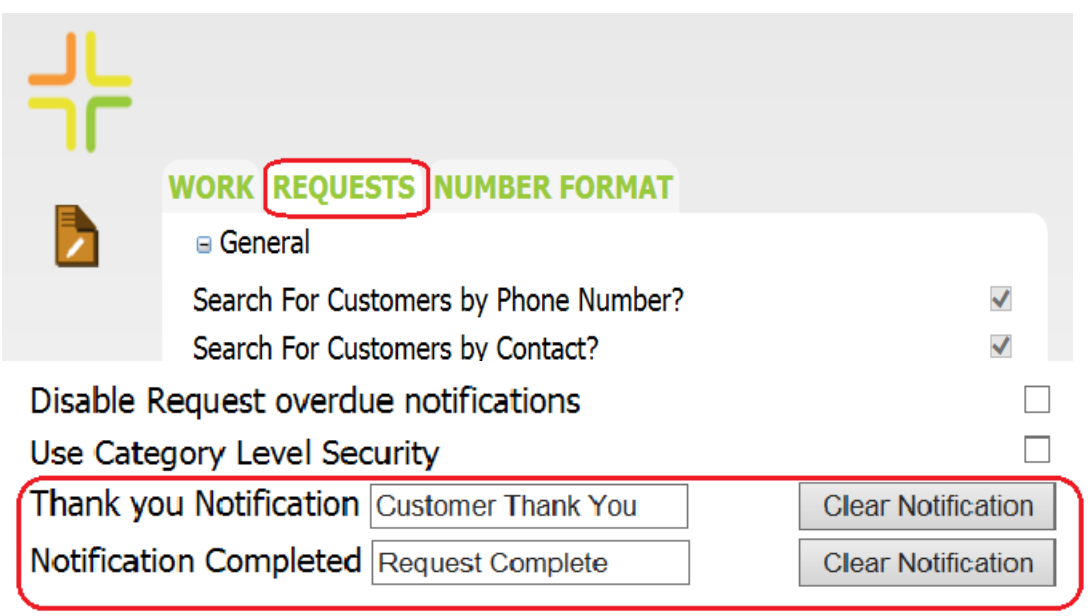

- 3. Enter the Notification Label for each of the notifications you want to use.
- 4. Now whenever a customer notification is triggered, these notification templates will be used.

The Customer Request notifications are control by the problem module. So the notifications are only sent if a problem that has the notification turned on, and is selected on the request.

1. To turn the Customer Notifications on for a problem go to the Modules>>Work>>Work Flow Setup>>Work Problem Setup.

| Open Views Modules                                              |                                                                                                    |
|-----------------------------------------------------------------|----------------------------------------------------------------------------------------------------|
| er Electric Tree/Park Fleet Plant/Equip Facility Refuse/Recycle | Work Inventory                                                                                                    |
|                                                                 | Work Requests<br>Work Orders<br>Work Material Requisition<br>Daily Inspections<br>Work Permits<br>Work Water Loss<br>Utility Locates<br>PM/Work Templates<br>Work Flow Setup |
|                                                                 | Work Category Setup<br>Work Employee Setup<br>Work Crew Setup<br>Work Contractor Setup<br>Work Equipment Setup<br>Work Material Setup<br>Work Fluid Setup<br>Work Task Setup |
|                                                                 | Work Croblem Setup<br>Work Classe Setup<br>Work Classification Setup<br>Exclusion Days<br>Account Numbers<br>Project Numbers<br>Work Cost Markup Library                     |

2. Find the problem(s) to turn this notification on for, and click the view form button.

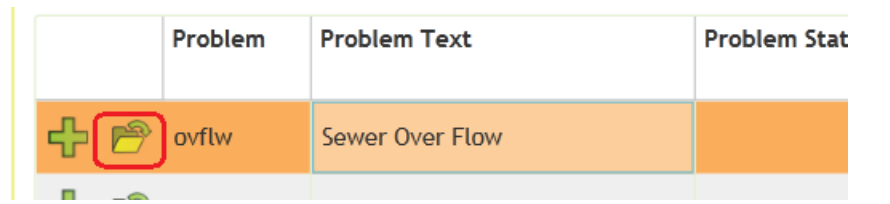

3. Mark the Cust Thank You and/or Cust Completed fields.

| Default Task | Defaults |   |                |
|--------------|----------|---|----------------|
|              |          | 雷 | Cust Thank You |
| Category     |          |   |                |
|              | <i></i>  |   | Cust Completed |
| Denartment   |          |   |                |

- 4. Save and close the record.
- 5. Now whenever this problem is selected on a request the corresponding notifications will be sent.

To test the Customer notifications go to the request module and create a new request. On the Enter the customer information, making sure to include the email address. Select the problem. Save the request. The notification will be sent.

#### Overdue Problem Notifications

Email notifications are also used to inform employees of overdue requests or work orders. You can create specific email templates for overdue problems using the process we went over above.

What determines when a problem is overdue?

- The follow-up date in the Request.
- The system calculates the follow-up date based on the status date (when the request was entered) and what you have set up as the overdue days in *Work Flow Setup for the specific problem*.

Who receives overdue problem notifications?

• The overdue notification is always sent to the supervisor's email, but can be sent to additional recipients based on what you set up in the *Notifications* module recipients list.

When are overdue notifications sent?

• Overdue notifications are processed each night on the server. They are dispatched by the *Requests* module.

You'll need to set up default overdue notifications in the Work Flow Setup, Problems module.

1. Open Module>>Work>>Work Flow Setup>> Work Problem Setup from the Web application main menu.

| Open Views Modules                       |                                                                                                    |
|------------------------------------------|----------------------------------------------------------------------------------------------------|
| :er Electric Tree/Park Fleet Plant/Equip | Facility Refuse/Recycle Work Inventory                                                                                                    |
|                                          | Work Requests<br>Work Orders<br>Work Material Requisition<br>Daily Inspections<br>Work Permits<br>Work Water Loss<br>Utility Locates<br>PM/Work Templates<br>Work Elow Setup                                                                                                    |
|                                          | Work Category Setup<br>Work Employee Setup<br>Work Crew Setup<br>Work Contractor Setup<br>Work Equipment Setup<br>Work Material Setup<br>Work Fluid Setup<br>Work Task Setup<br>Work Cause Setup<br>Work Classification Setup<br>Exclusion Days<br>Account Numbers<br>Project Numbers<br>Work Cost Markup Library |

2. Find the problem for which you'd like to setup a default notification.

| Prob     | lem             | Problem Text                                  |                    |             |                            |
|----------|-----------------|-----------------------------------------------|--------------------|-------------|----------------------------|
| ovflw    | ,               | Sewer Over Flow                               | Then click         | 🖻 to open t | the web form.              |
| 1        | Proble<br>ovflw | m* Problem Text* Sewer Over Flow              |                    |             |                            |
|          | Proble          | m Status 📲                                    | ✓ Active Problem   |             | 311 Problem                |
| <b>_</b> |                 |                                               | ✓ WO Enable        | PM Enable   | ✓ Req Enable               |
| €<br>€   | Defaul          | t Task                                        | Defaults           | 雷           | Cust Thank You             |
| <b>*</b> | Depart          | iment                                         | <ul><li></li></ul> |             | Cust Completed             |
|          | Superv          | /isor<br>//////////////////////////////////// | 雷                  |             | Overdue Days Overdue Notif |

3. Click the Overdue Notif field caption button to access the pick list. Then, select the notification template you would like to use.

|      | <                       | < 1 of 1 > >  Reset Fi  | ilter Filter              |        |
|------|-------------------------|-------------------------|---------------------------|--------|
| 2621 | Notification Label      | Notification Type       | Recipient List            |        |
|      |                         |                         |                           |        |
| -    | 2 Week Backflow Warning | Email                   |                           |        |
|      | Customer Thank You      | Email                   |                           |        |
|      | Fleet Operator Reminder | Email                   |                           |        |
|      | Overdue Backflow Notice | Email                   |                           |        |
|      | Overdue Work Task       | Email                   |                           |        |
|      | Request Complete        | Email                   |                           |        |
|      | Request Notice          | Email                   |                           |        |
|      | Sewer Stoppage Overdue  | <u>Email</u> <u>The</u> | eBigGuy@LordAllMighty.com |        |
|      |                         |                         |                           | >      |
|      | Cancel                  |                         |                           | Select |

- 4. For our example, we're using the Sewer Overflow Problem.
- 5. After selecting the notification to be sent when a problem is overdue look at the Overdue Days

| Overdue Days            |                                                                  |
|-------------------------|------------------------------------------------------------------|
| 2                       |                                                                  |
| field.                  | Enter the number of days between when the request is created     |
| and when it is consider | ed overdue. This number is used to calculate the follow-up date. |

Notes:\_\_\_\_\_

To make sure that the request supervisor receives an email they need to have their email address specified on their employee record in the Work Flow Setup.

1. Go to Modules>Work>Work Flow Setup>Work Employee Setup.

| Views    |       | ۸odul  | es   | ٦F     |       |      | 16     | _     |       | 10   |                                                                                                    |
|----------|-------|--------|------|--------|-------|------|--------|-------|-------|------|----------------------------------------------------------------------------------------------------|
| ectric T | ree/P | Park F | leet | Plant/ | Equip | Faci | lity I | Refus | e/Rec | ycle | Work Inventory                                                                                                    |
|          |       |        |      |        |       |      |        |       |       |      | Work Requests<br>Work Orders<br>Work Material Requisition<br>Daily Inspections<br>Work Permits<br>Work Water Loss<br>Utility Locates<br>PM/Work Templates |
|          |       |        |      |        |       |      |        |       |       | 닉님   | Work Flow Setup<br>Work Category Setup<br>Work Crew Setup<br>Work Crew Setup<br>Work Contractor Setup                                                     |
|          |       |        |      |        |       |      |        |       |       |      | Work Equipment Setup<br>Work Material Setup<br>Work Eluid Setup                                                                                           |
|          |       |        |      |        |       |      |        |       |       |      | Work Task Setup<br>Work Problem Setup<br>Work Cause Setup                                                                                                 |
|          |       |        |      |        |       |      |        |       |       |      | Work Classification Setup<br>Exclusion Days<br>Account Numbers                                                                                            |
|          |       |        |      |        |       |      |        |       |       |      | Project Numbers<br>Work Cost Markup Library                                                                                                    |

2. Locate the Employee you want to have receive supervisor Emails and open the web form

|    | Employee             | Employee N              | ame As    | ssigned Work                     | Eı      |                   |
|----|----------------------|-------------------------|-----------|----------------------------------|---------|-------------------|
| C  | Cmartineau           | Clint Martin            | eau       |                                  |         |                   |
| -  | Work En<br>1 of 683  | nployee S               | etup Foi  | rm                               |         |                   |
|    |                      | Employee*<br>cmartineau | E         | mployee Name*<br>Clint Martineau |         | Assigned Work     |
|    |                      | Employee Statu          | s         | 留                                |         | ✓ Active          |
|    |                      |                         |           |                                  | General |                   |
|    |                      | Loain ID                |           |                                  | Unit C  | ost Overtime Rate |
| a. | The Employee must    | be an active            | e employe | Active                           |         |                   |
| b. | Selected as a Superv | /isor Su                | pervisor  |                                  |         |                   |
|    |                      |                         |           |                                  |         |                   |
|    |                      |                         | Email     |                                  |         |                   |

To test the Overdue notification, go to the request module and create a new request. Select the problem on the Request tab. Save the request. Check the follow-up date on the Department/Utility Locates tab. A notification should go out the day after the follow up date.

#### Overdue Task Notifications

Just like overdue problem notifications, email notifications can also be used to inform employees of overdue work tasks. You can create specific email templates for overdue tasks using the process we went over above.

What determines when a task is overdue?

- The projected completion date on the Work Order.
- The system calculates the projected completion date based on the Work Order start date + the value (number of days) in the Estimated Task Duration field (on the WO defaults tab).

Who receives overdue task notifications?

• The overdue notification is always sent to the supervisor's email, but can be sent to additional recipients based on what you set up in the *Notifications* module Recipient List.

When are overdue notifications sent?

• Overdue notifications are processed each night on the server. They are dispatched by the *Work Orders* module.

You'll need to set up default overdue notifications in the Work Flow Setup, Work Tasks module.

1. Open Modules > Work > Work Flow Setup > Work Task Setup.

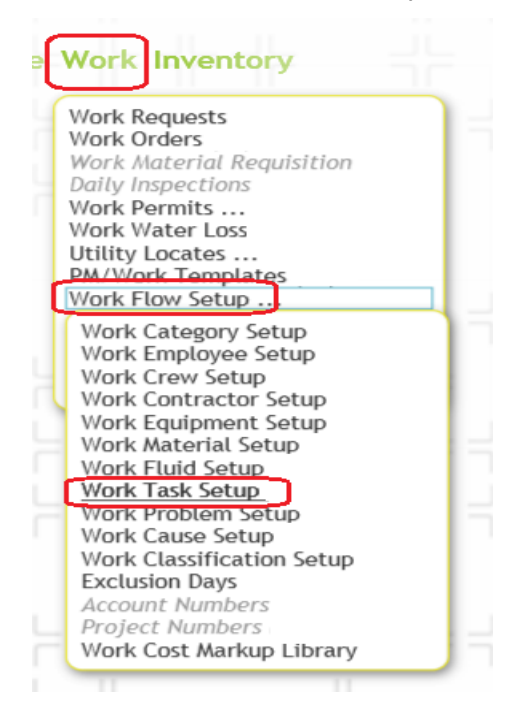

2. Find the task for which you'd like to setup an overdue notification.

| Account #                 | Active Task         | Task                       | Task Text                    |                  |                  |                   |
|---------------------------|---------------------|----------------------------|------------------------------|------------------|------------------|-------------------|
| -t- 🖻                     | <b>V</b>            | WWSR                       | Sewer Overflow               | v Repair         | lick 🖻 to        | open web form.    |
| Work Tasks Fo<br>1 of 958 | rm<br>☑ Active Task | Daily Wrk Enable           | ☑ Main Task □ PM En<br>Class | nable 🗹 Sub Ta   | sk 🗌 Timesheet E | nable 🗹 WO Enable |
| Sewer Overfl<br>Priority  | ow Repair           | Acc                        | count #                      |                  | Document A       | vailable          |
| Crew                      |                     |                            |                              | Classification   |                  |                   |
| Lead Worker               |                     |                            |                              | Department       | ,                |                   |
| Supervisor                |                     |                            |                              | Division         |                  |                   |
| Unit Cost                 | Unit of Measure     |                            | 雷                            | Sub-Division     |                  | a                 |
| Valuation Adj             | 雷                   |                            |                              | Area             |                  | 雷                 |
| Overdue Notif             | Start Date Not      | if<br>1                    |                              | Sub-Area         |                  | <b>a</b>          |
| Click the Overdue No      | tif field           | erdue Notif                | (aption                      | button to        | access the       | pick list.        |
|                           | Notification        | < < <b>1 of</b><br>1 Label | 1 > > Rese                   | et Filter Filter | ation Type       |                   |

|   | < < 1 of 1 > >  Reset Filter Filter  |
|---|--------------------------------------|
|   | Notification Label Notification Type |
|   |                                      |
| 0 | Overdue Work Task Email              |
|   |                                      |
|   | Cancel                               |
|   |                                      |
|   |                                      |

- 4. Then, select a notification template (like the one you created before).
  - For our example, we're using the Sewer Overflow Repair Task and assigning the Overdue Work Task Notification.
- 5. After choosing the notification to send, fill out the Est Task Duration field if it is not defaulted to the correct value. Enter the number of days before the Work Order should be considered

#### Est Task Duration

overdue. 5 The system will use this number and the work orders start date to calculate the Project Compl field. Then overdue notification will be sent out the day after the date stored in that field.

Note - To make sure that the request supervisor receives an email they need to have their email address specified on their employee record in the Work Flow Setup as shown on page 32.

To test the Overdue notification, go to the work order module and create a new work order. Select the task in the header fields. Save the record. Check the project completion date on the Costs tab. A notification should go out the day after the project completion date.

3.

## Overriding Notifications

- 1. Supervisor, overdue problem, and customer notifications can be overridden in the *Work Requests and Work Order* module.
  - Simply open the Work Request or Work Order and mark the checkboxes for whichever notifications you wish to be overridden. By marking these boxes, the system will NOT send the corresponding emails.

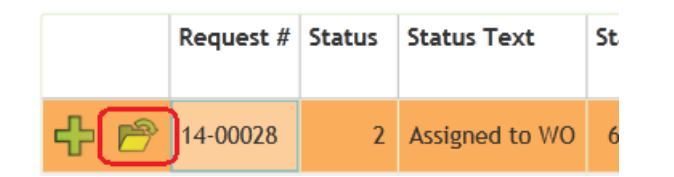

|              | Req                             | uest      |                         |
|--------------|---------------------------------|-----------|-------------------------|
| Category*    |                                 |           |                         |
| 01000        | Admin                           | <i></i>   | Override Supervisor     |
| Problem*     |                                 |           |                         |
| BSCON        | Blue Stake Inquiry - Contractor | 雷         | Override Problem Notif  |
| Cause        |                                 |           |                         |
|              |                                 | 雷         | Override Overdue        |
| Priority     | Follow-                         | -Up Date  | Override Thank you      |
| Loc Bldg#*Lo | bc Street Name Loc Apa          | art/Suite | Override Customer Compl |

Notes:

## Work Options

The Work Options module allows you to customize your Work Order and Request numbers, select options to track in Work Orders and Requests, set up general options, select integration options, and choose default email templates in the advanced options.

To access this module; select Modules>>General>>Options>>Work Options>>Administration>>Work Options from the Web application main menu.

| +⊧lucity. | Home Menu Favorites Open Views Modules<br>General Env Sewer Storm Trans Water Electric Tree/Park Fleet               |
|-----------|----------------------------------------------------------------------------------------------------|
| c         | Customers Parcels Street Name Custom Notification Setup Mobile Offline Caching Setup Options                         |
|           | General Options<br>Park Options<br>Sewer Options<br>Street Options<br>Storm Options<br>Water Options<br>Work Options |

#### Numbering Format

Click on the Numbering Format tab for options for *Material Requisition*, *Work Orders*, *Work Permits or Work Requests*.

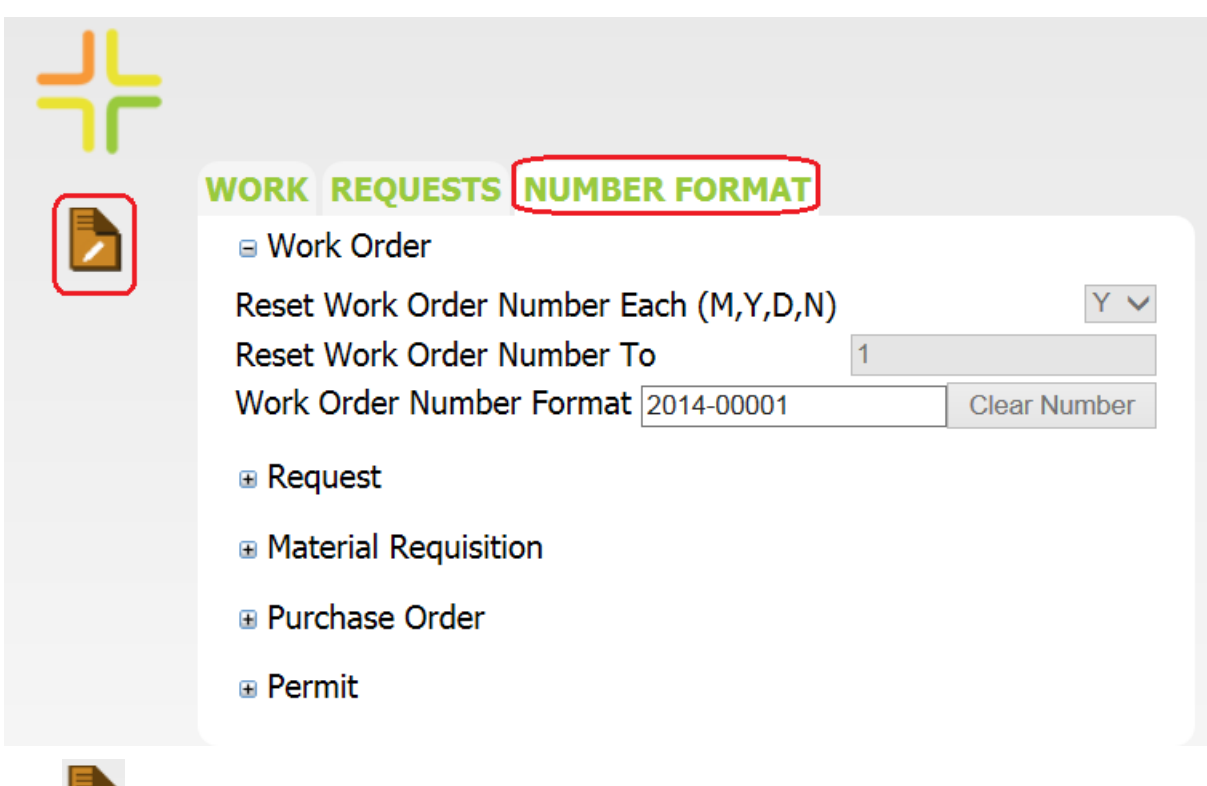

Click for to start editing the settings. Expand or collapse each line to make changes to the numbering format of each module.

## Editing Work Options

Follow the steps below to turn on or off Work options.

1. Click the Work Tab, Click Edit button

on the module toolbar to enter Edit Mode.

#### WORK S NUMBER FORMAT

| NORK REQUESTS NONDER FORMAT                                  |              |
|--------------------------------------------------------------|--------------|
| ■ Setup                                                      |              |
| <br>Use Category Level Security                              |              |
| Automatically Associate Sub-Categories                       | $\checkmark$ |
| Disable Work Order/Request Open Prompts                      | $\checkmark$ |
| Validate Against Duplicate Asset/Task PMs                    | $\checkmark$ |
| Supervisor Manages Certification                             | $\checkmark$ |
| Enable Timesheet Locking                                     |              |
| Force Use of Predefined Account Numbers                      | $\checkmark$ |
| Force Use of Predefined Account Project Numbers              | $\checkmark$ |
| Defer Task and Asset Calculations to Nightly Process         |              |
| Automatically Calculate PO Total Amounts from Line Items     | $\checkmark$ |
| Automatically Calculate Invoice Total Amounts from Line Iter | ns 🗸         |
| Recalculate Costs for All Project Management Records         |              |
|                                                              |              |

#### • Parts

- 2. Expand or collapse each line to make changes to each module.
  - Check or Uncheck in the field provided to turn on or off 'Yes' or 'No' options.
  - Type a number (or other character) in fields where it is indicated. •
  - Select the appropriate option from the pick lists where indicated. •

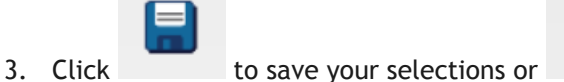

to cancel.

4. For more information about Work Options please see the Lucity Help Guide

#### Editing Request Options

Follow the steps below to turn on or off Request options.

5. Click the Request Tab, Click Edit button

on the module toolbar to enter Edit Mode.

| חר |                                          |     |              |  |
|----|------------------------------------------|-----|--------------|--|
|    | WORK REQUESTS NUMBER FORMAT              |     |              |  |
|    | 🖻 General                                |     |              |  |
|    | Search For Customers by Phone Number?    |     | $\checkmark$ |  |
|    | Search For Customers by Contact?         |     | $\checkmark$ |  |
|    | Search For Customers by Account?         |     |              |  |
|    | Update Customers from Requests?          |     |              |  |
|    | Look For Requests by Request Phone ONLY  |     | $\checkmark$ |  |
|    | Search For Customers by Parcel Number?   |     | $\checkmark$ |  |
|    | Auto Update Req Status when WO Complete  |     | $\checkmark$ |  |
|    | Find Duplicate Request by Category Code? |     |              |  |
|    | Find Duplicate Request by Problem Code?  |     | $\checkmark$ |  |
|    | Find Duplicate Request by Address Block? |     | $\checkmark$ |  |
|    | Address Block Range                      | 100 |              |  |
|    | Find Duplicate Request by Date Range     |     | $\checkmark$ |  |
|    | Date Range                               | 7   |              |  |
|    |                                          |     |              |  |

- 7. Expand or collapse each line to make changes to each module.
  - Check or Uncheck in the field provided to turn on or off 'Yes' or 'No' options.
  - Type a number (or other character) in fields where it is indicated. •
  - Select the appropriate option from the pick lists where indicated. •

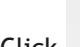

6.

8. Click to save your selections or

to cancel.

9. For more information about Request Options please see the Lucity Help Guide

### New to 14R2

Work Flow Setup is now web form enabled. •